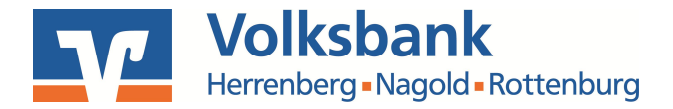

## Umstellung auf Sm@rt-TAN photo in ProfiCash

Melden Sie sich in ProfiCash an und führen Sie die folgenden Einstellungen/ Änderungen durch:

## HBCI-Verbindung auswählen und öffnen

Wählen Sie bitte zunächst den Menüpunkt "Stammdaten" und im nächsten Schritt den Menüpunkt "HBCI-Verwaltung":

| Datei | Tagesgeschäft | Stammdaten Auswertungen Einstellu                                                     | ungen Hilfe  |
|-------|---------------|---------------------------------------------------------------------------------------|--------------|
|       | 0 😔           | Zahlungsempfänger / -pflichtige<br>AZV-Zahlungsempfänger<br>Banken                    | ] ≌≌ ∔ ₫• (: |
|       |               | Konten Auftraggeber                                                                   |              |
|       |               | Auftragsgruppen<br>AZV-Auftragsgruppen<br>Mandate<br>Gläubiger-Identifikationsnummern |              |
|       |               | Währungsstamm<br>Kurstabelle<br>Länderkennzeichen                                     |              |
|       |               | Vorbelegungen<br>Zuordnungskriterien                                                  | >            |
|       |               | Firmenkonfiguration<br>Anwenderverwaltung                                             | >            |
|       |               | HBCI-Verwaltung<br>EBICS-BPD-Verwaltung                                               |              |
|       |               | Massenlöschung                                                                        | >            |
|       |               | Massenänderung                                                                        | >            |

## HBCI-Kürzel auswählen und bearbeiten

In dem sich öffnenden Fenster wählen Sie bei "HBCI-Kürzel" die Verbindung zur unserem Haus aus. Dann klicken Sie auf den Button "Bearbeiten":

VR-Zahlungsverkehrsberatung: Wir begleiten Sie bei der Professionalisierung Ihrer Zahlungssysteme

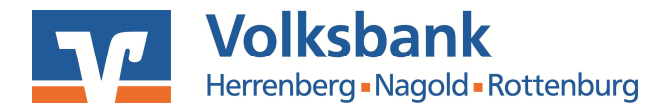

| HBCI-Kürzel ?                                                                                    | PIN/TAN                                                                                                    | 👻 🛛 Bearbeiten                                                                      |  |  |
|--------------------------------------------------------------------------------------------------|----------------------------------------------------------------------------------------------------|-------------------------------------------------------------------------------------|--|--|
| Bankleitzahl                                                                                     | 60391310                                                                                                   |                                                                                     |  |  |
| /R-NetKey oder Alias                                                                             | Dblack1                                                                                                    |                                                                                     |  |  |
| Sicherheitsmedium                                                                                | PIN / TAN                                                                                                  | PIN / TAN                                                                           |  |  |
|                                                                                                  |                                                                                                    |                                                                                     |  |  |
| Benutzerdaten aktualisie                                                                         | ren Freistellungsdaten anzeigen                                                                            | Statusprotokoll holen                                                               |  |  |
| Benutzerdaten aktualisier<br>Verwaltung Sicherheitsmed                                           | ren Freistellungsdaten anzeigen<br>dium / -verfahren                                                       | Statusprotokoll holen                                                               |  |  |
| Benutzerdaten aktualisier<br>Verwaltung Sicherheitsmed<br>Alias (Anmeldename) verw               | ren Freistellungsdaten anzeigen<br>dium / -verfahren<br>alten                                              | Statusprotokoll holen<br>PIN sperren                                                |  |  |
| Benutzerdaten aktualisier<br>Verwaltung Sicherheitsmed<br>Alias (Anmeldename) verw<br>PIN ändern | ren Freistellungsdaten anzeigen<br>dium / -verfahren<br>alten TAN-Liste anfordern                          | Statusprotokoll holen<br>PIN sperren<br>TAN-Liste freischalten                      |  |  |
| Benutzerdaten aktualisier<br>Verwaltung Sicherheitsmed<br>Alias (Anmeldename) verw<br>PIN ändern | ren Freistellungsdaten anzeigen<br>dium / -verfahren<br>alten<br>TAN-Liste anfordern<br>TAN-Liste anzeigen | Statusprotokoll holen<br>PIN sperren<br>TAN-Liste freischalten<br>TAN-Liste sperren |  |  |

## TAN-Verfahren auswählen, einstellen und abspeichern

In dem sich öffnenden Fenster klicken Sie auf den Button "TAN-Verfahren",

| IBCI-Parameter             |                         |                                                |                     | ×                 |
|----------------------------|-------------------------|------------------------------------------------|---------------------|-------------------|
| HBCI-Kürzel ?              | PIN/TAN                 |                                                | 🗸 (frei wählbar)    | Löschen           |
| Sicherheitsmedium / -verfa | ahren                   | en<br>) Sicherheitsdiskette / Sicherheitsdatei |                     | Leeren/Neu        |
| 🔘 Chipkarte                | O Sicherheitsdiskette . |                                                |                     | Ändern            |
| Benutzerdaten              |                         |                                                |                     |                   |
| Bankleitzahl               | 60391310                | Bankparameter                                  | Einreichungsfristen |                   |
| VR-NetKey oder Alias       | Dblack1                 | Dblack1                                        |                     | Benutzerparameter |
|                            |                         |                                                |                     |                   |
| PIN                        | 1                       |                                                |                     |                   |
| Kommunikationsparameter    | 1                       |                                                |                     |                   |
| Internet-Adresse https://  |                         |                                                |                     |                   |
| nach einer Datenübertr     | agung zurückgemeldete   | Konten n ich tauto                             | matisch anzeigen    |                   |
| <br>elektronische Kontoaus | züge nach Abholung au   | tomatisch quittieren                           | -                   |                   |
|                            |                         |                                                | Creichem            | Baandan           |

VR-Zahlungsverkehrsberatung: Wir begleiten Sie bei der Professionalisierung Ihrer Zahlungssysteme

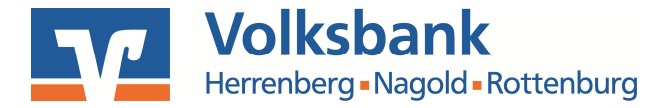

dann markieren Sie das TAN-Verfahren "Sm@rt-TAN photo" und speichern Ihre Einstellungen durch Klick auf den Button "Speichern" ab.

| TAN-Verfahren                            | Х |
|------------------------------------------|---|
| Folgende TAN-Verfahren werden angeboten: |   |
| zugelassene TAN-Verfahren                |   |
| O SecureGo                               |   |
| O Smart-TAN plus manuell                 |   |
| O Smart-TAN plus optisch                 |   |
| Smart-TAN photo                          |   |
|                                          |   |
|                                          |   |
|                                          |   |
|                                          |   |
|                                          |   |
|                                          |   |
|                                          |   |
|                                          |   |
|                                          |   |
|                                          |   |
| Speichern Beenden                        |   |

Für weitere Fragen steht Ihnen unsere Hotline unter 07032/940-218 gerne zur Verfügung!

VR-Zahlungsverkehrsberatung: Wir begleiten Sie bei der Professionalisierung Ihrer Zahlungssysteme